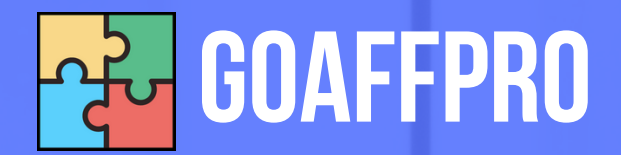

# SETUP AFFILIATE PROGRAM

A Quick Guide for Merchants

## Table of Contents

1. What is GoAffPro?
 2. Installation & Accessing GoAffPro
 3. Setup Wizard
 4. Customize the Affiliate Portal
 5. Setup the Affiliate Program
 6. Setup your Program Settings

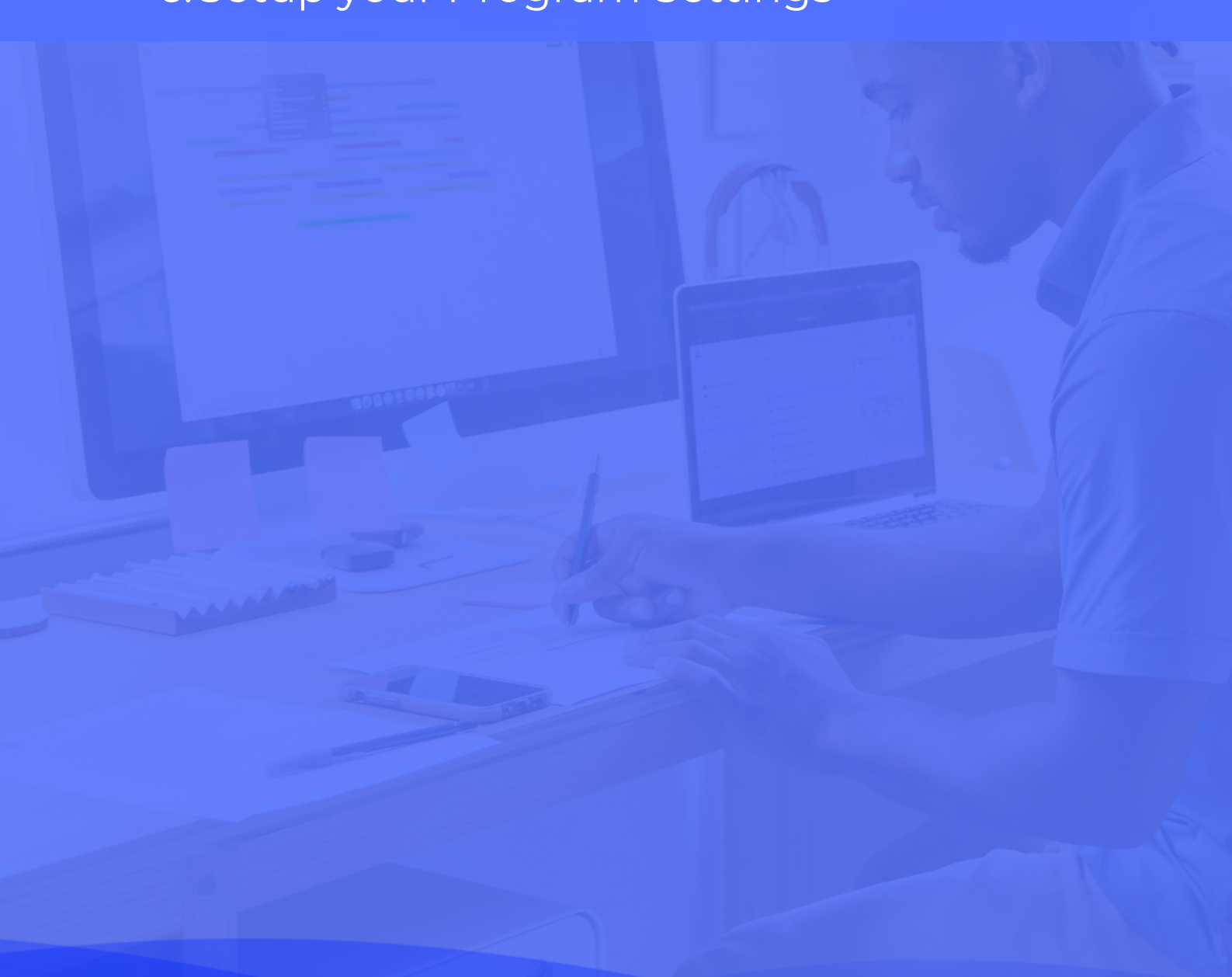

# What is GoAffPro?

GoAffPro is a complete affiliate and influencer marketing solution for your store. With GoAffPro, you can build an affiliate program for your store. That will let you recruit affiliates who will refer sales to your store. In addition to this, it will also increase your brand's visibility and popularity.

Our app makes your job easy. It lets you quickly and easily set up an affiliate program for your store. The app is featurerich, allowing for extensive customization and easy management of the affiliate program.

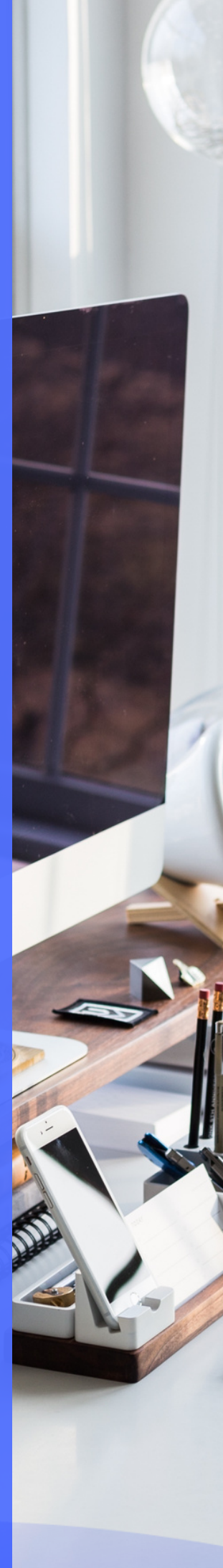

In this guide, we will walk you through quickly setting up your affiliate program.

## Installation & Accessing GoAffPro

After you have <u>installed</u> GoAffPro on your store, you can proceed with setting up the affiliate program.

| 🔁 GOAFFPF | Home Pricing Resources Contact                                                                           |              |           | Go to dashboard $\rightarrow$ |  |  |
|-----------|----------------------------------------------------------------------------------------------------|--------------|-----------|-------------------------------|--|--|
|           | Supported platforms<br>Choose the platform on which you are running your store to proceed with the setup |              |           |                               |  |  |
|           | shopify                                                                                                  | BICCOMMERCE  |           |                               |  |  |
|           | Magento <sup>.</sup>                                                                                     | PrestaShop   | ecwid     |                               |  |  |
|           | SQUARESPACE                                                                                              | webflow      | WiX.com   |                               |  |  |
|           | weedy                                                                                                    |              | ShopWired |                               |  |  |
|           | 🗯 SHOPLAZZA                                                                                              | 容 CUSTOM SDK |           |                               |  |  |

You can open up the app directly from your store's admin panel or from the goaffpro.com/merchant page (this will depend upon the store platform you use).

## Setup Wizard

After you open the GoAffPro app for the first time, you will go through a setup wizard. The setup wizard will give you a quick introduction to affiliate marketing and how it works.

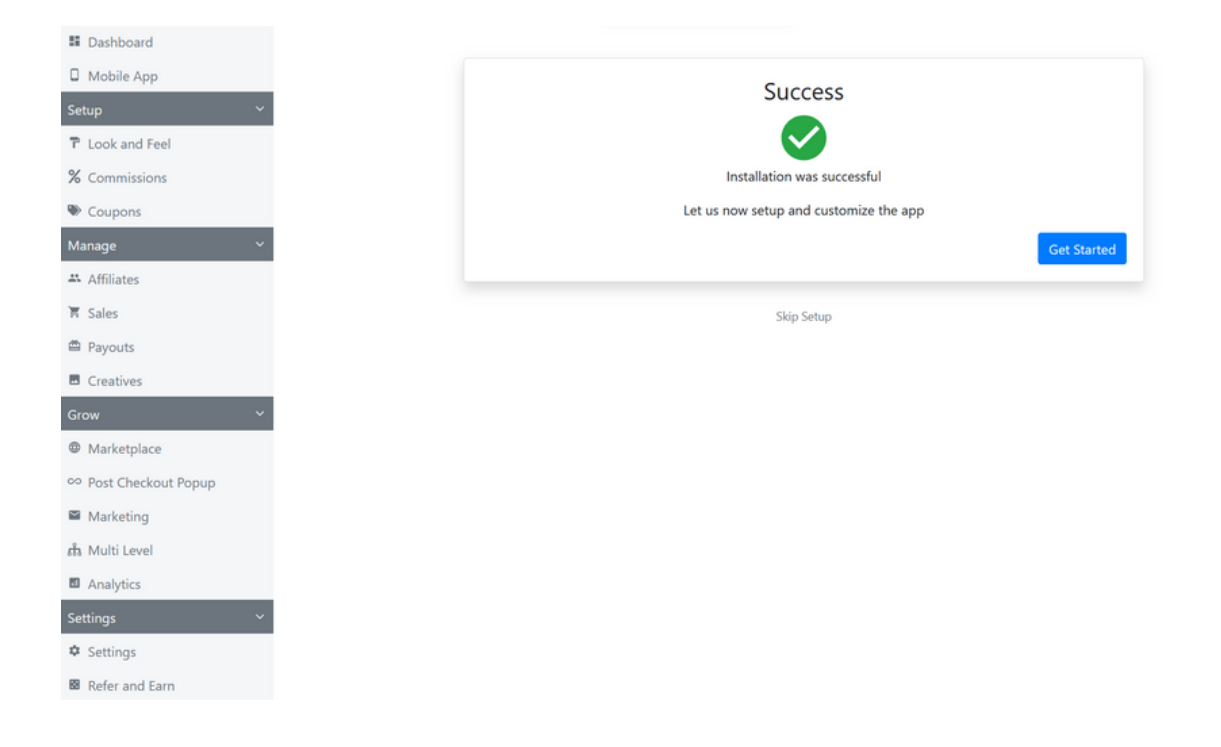

Next, it will take you through the basic setup of your affiliate program. Here, you will:

- Set the default commission of the program.
- Set the discount value of the affiliate coupon codes.
- Add the affiliate portal link to your store's header or footer menu.
- Customize the affiliate portal by uploading the store logo, setting the brand color, and setting the affiliate portal language.

Finally, the setup wizard will then help you test the app. In this test:

- You will create a test affiliate account.
- Click on the affiliate's referral link to check the visit getting tracked.
- Make a purchase in your store, after which the order should get recorded by the app, and the affiliate will earn the commission on the order.

| ashboard            |                                                                                                    |
|---------------------|----------------------------------------------------------------------------------------------------|
| lobile App          | ← Go Back                                                                                                    |
| р ~                 |                                                                                                    |
| Look and Feel       | Testing the app                                                                                                    |
| Commissions         | It's a good thing to test if the app is set up properly. This also allows you to understand how the app works<br>from an affiliate's point of view |
| Coupons             | For basic testing, we will do three things                                                                                                    |
| inage ~             | 1 Create a dummy or test affiliate account                                                                                                    |
| Affiliates          | <ol> <li>Check if the affiliate's referral link is getting tracked on your store</li> </ol>                                                        |
| Sales               | 3. Check if the orders placed are getting recorded and the affiliate commission is properly calculated                                             |
| Payouts             | Create a new affiliate account                                                                                                    |
| Creatives           |                                                                                                    |
| ~ wc                | Skip Setup                                                                                                    |
| Marketplace         |                                                                                                    |
| Post Checkout Popup |                                                                                                    |
| Marketing           |                                                                                                    |
| Multi Level         |                                                                                                    |
| Analytics           |                                                                                                    |
| tings ~             |                                                                                                    |
| Settings            |                                                                                                    |
|                     |                                                                                                    |

## **Customize the Affiliate Portal**

In the Look and Feel > Store Profile section, you can:

- Set the affiliate portal URL.
- Upload the store logo to show on the affiliate portal and emails.
- Set the brand's primary color, which gets used in the buttons and header image.

| Dashboard                                                                                                    | Store profile                                       | Landing page             | Signup page                             | Affiliate das                                                     | shboard | Toolbars |
|----------------------------------------------------------------------------------------------------|-----------------------------------------------------|--------------------------|-----------------------------------------|-------------------------------------------------------------------|---------|----------|
| Mobile App Setup                                                                                                    | Affiliate Portal  URL of affiliate portal           |                          | http:<br>Char                           | s://goaffpro.goaffpro.com                                         |         |          |
| <ul> <li>✗ Commissions</li> <li>✗ Coupons</li> <li>Manage &gt;</li> <li>Grow &gt;</li> <li>Settings &gt;</li> </ul> | Store Profile 🗔<br>Details about your store         |                          | Store<br>Gov<br>Store<br>US             | Name<br>affpro<br>Currency<br>S Dollar                            |         | ~        |
| Need Help<br>Get in touch<br>Contact<br>Like the app ? Review us on<br>the App Store                                | Store Logo III<br>Shown on affiliate portal and ema | ails                     | Store<br>Brow<br>Logo<br>100<br>20<br>U | Logo<br>wse No file selected.<br>Height<br>0 Jse logo for favicon | рх      |          |
| App Store                                                                                                    | Brand Font                                          | font of affiliate portal | Defa                                    | nult                                                              |         |          |
|                                                                                                    | Brand Primary Color                                 | header image             | •                                       |                                                                   |         |          |

In the Look and Feel > Landing Page section: You can customize the look of the landing page of the affiliate portal. Here you can:

- Add a banner to the landing page.
- Edit the text displayed on the landing page.
- Customize the card group and footer section of the portal.

| Dashboard                   |   | Store profile |                         | Landing page                        | Signup page     | Affiliate dashboard | Toolbars |
|-----------------------------|---|---------------|-------------------------|-------------------------------------|-----------------|---------------------|----------|
| Mobile App                  |   |               | tore prome              | canoing page                        | Signap page     | Anniate dashooard   | IOOIDars |
| Setup                       | ~ | Landin        | g Page Edito            | r 🗔                                 |                 |                     |          |
| T Look and Feel             |   | Customize Y   | 'our affiliate program' | s landing page at goaffpro.goaffpro | o.com           |                     |          |
| % Commissions               |   | A             | Top Navigation (        | ngo and Login button)               |                 |                     | Edit     |
| Coupons                     |   | т Ψ           | iop Hungution (c        | ugo una cogin barrony               |                 |                     |          |
| Manage                      | > | <b>↑</b> Ψ    | Top Banner (Large       | banner with Join Now button)        |                 |                     | Edit     |
| Grow                        | > |               | Card aroun              |                                     |                 |                     | 5.44     |
| Settings                    | > | ↑ ↓           | Card group              |                                     |                 |                     | Edit     |
|                             |   | ↑ ↓           | Bottom Button           |                                     |                 |                     | Edit     |
| Need Help                   |   | * +           | Footer                  |                                     |                 |                     | Edit     |
| Get in touch                |   |               |                         |                                     |                 |                     | _        |
| Contact                     |   |               |                         |                                     | Add Custom HTML |                     |          |
| Like the app ? Review us on |   |               |                         |                                     |                 |                     |          |
| the App Store               |   |               |                         |                                     |                 |                     |          |
| ****                        |   |               |                         |                                     |                 |                     |          |
| App Store                   |   |               |                         |                                     |                 |                     |          |

In the Look and Feel > Signup Page section: You can customize the signup page of the affiliate portal. Here, you can:

- Choose the signup page of your choice.
- Enable additional signup fields or create new ones.

| Dashboard                                 | Store profile                                                                                                    | Landing page                                                                                                    | Signup page                                                                                                    | Affiliat | e dashboard                                                           | Toolbars                                                                                                    |
|-------------------------------------------|----------------------------------------------------------------------------------------------------|----------------------------------------------------------------------------------------------------|----------------------------------------------------------------------------------------------------|----------|-----------------------------------------------------------------------|----------------------------------------------------------------------------------------------------|
| Setup                                     | Choose Signup Pag                                                                                                    | e style 🗔                                                                                                    |                                                                                                    |          |                                                                       |                                                                                                    |
| Look and Feel                             | Choose style for your affiliate sign                                                                                                    | up page                                                                                                    |                                                                                                    |          |                                                                       |                                                                                                    |
| % Commissions                             |                                                                                                    |                                                                                                    | faal                                                                                                    |          | -                                                                     |                                                                                                    |
| Coupons                                   | {                                                                                                    |                                                                                                    | Create Account                                                                                                    |          | 60                                                                    | {                                                                                                    |
| Manage >                                  | Tory 1 United States And Annual States And Annual States And Annua | and unexperience advecting of the first in matter<br>in independent vectories. These independent patients<br>and the and any granut additional means<br>in generation and any second and the second and<br>the patients and the second and the second and<br>the patients and the second and the second and<br>the second and the second and the second and the<br>second and the second and the second and the<br>second and the second and the second and the second and the<br>second and the second and the second and the second and the<br>second and the second and the second and the second and the second and the second and the<br>second and the second and the se | and the second second s |          | Mojo One                                                              | The contract of the Real Paral     The contract of the Real Paral     The contract of the Real Paral                                                                                                    |
|                                           | Product * extension frage - market<br>k control                                                                                                    | New Billion Hanger consolid parameter and pA<br>and parameter and parameter and pA<br>magnetic parameters of parameters and parameters and parameters<br>have a magnet and parameters and parameters and<br>have a magnet and parameters and parameters.                                                                                                    | Name<br>Name                                                                                                    | (        |                                                                       | and a second second sec |
| Settings >                                | Terrantian and the second second seco | jednolosoga di Novolari, e Anatoni di No<br>te no d'Anatoni generale Novel nella teori<br>e na formatina daga i la sua Vella dala formazi<br>nel ante devento di Novel a regione di Novel a gene<br>di Novel di Novel di Novel di Novel a gene<br>negle forma regione di Novel di Novel di Novel<br>negle forma regione di Novel di Novel di Novel<br>negle forma regione di Novel di Novel di Novel<br>negle forma regione di Novel di Novel di Novel<br>di Novel di Novel di Novel di Novel di Novel<br>di Novel di Novel di Novel di Novel di Novel<br>di Novel di Novel di Novel di Novel di Novel<br>di Novel di Novel di Novel di Novel di Novel di Novel<br>di Novel di Novel di Novel di Novel di Novel di Novel<br>di Novel di Novel di Novel di Novel di Novel di Novel<br>di Novel di Novel di Novel di Novel di Novel di Novel<br>di Novel di Novel di Novel di Novel di Novel di Novel di Novel<br>di Novel di Novel di Novel di Novel di Novel di Novel di Novel<br>di Novel di Novel di Novel di Novel di Novel di Novel di Novel<br>di Novel di Novel di Novel di Novel di Novel di Novel di Novel di Novel<br>di Novel di Novel di Novel di Novel di Novel di Novel di Novel di Novel<br>di Novel di Novel di Novel di Novel di Novel di Novel di Novel di Novel<br>di Novel di Novel di Novel di Novel di Novel di Novel di Novel di Novel di Novel<br>di Novel di Novel di                            | Lange Control of Control of Contr |          |                                                                       | Notes 1                                                                                                    |
| Need Help                                 | Classic                                                                                                    | SI                                                                                                    | im                                                                                                    | Active   | Modern                                                                |                                                                                                    |
| Get in touch                              | 1. Two column layout                                                                                                    |                                                                                                    | 1. Single centered column layout                                                                                                    |          | 1. Two column layout                                                  |                                                                                                    |
| Contact                                   | <ol> <li>One column for program</li> <li>Second column for signup</li> </ol>                                                                                                    | details<br>5 form                                                                                                    | 2. Sleek and minimalistic design                                                                                                    |          | <ol> <li>Left column for larg</li> <li>Right column for si</li> </ol> | ge background image<br>gnup form                                                                                                    |
| Like the app ? Review us on the App Store | Select & Custom                                                                                                    | ize                                                                                                    | Select & Customize                                                                                                    |          | Select & C                                                            | lustomize                                                                                                    |
| Ann Store                                 |                                                                                                    |                                                                                                    |                                                                                                    |          |                                                                       |                                                                                                    |

## Setup the Affiliate Program

**Commissions:** In the commissions tab you can set up different commissions for your affiliate program. When an affiliate refers an order to the store, they will earn a commission on that order.

| Dashboard                   | Referral commissions Royalties commissions C                            | Commission modifiers            |         |
|-----------------------------|-------------------------------------------------------------------------|---------------------------------|---------|
| Mobile App                  |                                                                         |                                 |         |
| Setup ~                     | Default Commission 🗆                                                    | 10%                             |         |
| T Look and Feel             | Applies to all products and affiliates                                  | Change                          |         |
| % Commissions               |                                                                         |                                 |         |
| Coupons                     | Affiliate Commissions 🗔                                                 | Set commission for an affiliate |         |
| Manage >                    | Affiliates with different commission than default                       |                                 |         |
| Grow                        |                                                                         |                                 |         |
| Settings >                  | Product Commissions                                                     | New Product Commission          |         |
|                             | Set different commissions for different products and/or a               | affiliates                      |         |
| Need Help                   | eg. 4% commission on Black T-Shirt if Affiliate A gets you the customer | r                               |         |
| Get in touch                | eg. 8% commission to Affiliate B on Any Product                         |                                 |         |
| Contact                     | Filter by product/affiliate                                             |                                 |         |
|                             |                                                                         |                                 |         |
| Like the app ? Review us on | Product Affiliate                                                       | Commission                      | Actions |
| ★★★★★                       |                                                                         |                                 |         |
| Ann Share                   |                                                                         |                                 |         |
| App store                   |                                                                         | No Data                         |         |
|                             |                                                                         |                                 |         |

Default Commission: It allows you to set the commission that applies to all the products and affiliates in your program.

| Default Commission 🖂                   |            |      |          |   |      |
|----------------------------------------|------------|------|----------|---|------|
| Applies to all products and affiliates | Percentage | ✓ 10 | $\hat{}$ | % | Save |
|                                        |            |      |          |   |      |

**Product Commission**: It lets you set different commissions for different products or affiliates in your program.

| Create Product Com   | mission  |
|----------------------|----------|
| Product              |          |
| Product A            | ×   ~    |
| Variation (optional) |          |
|                      | · ·      |
| Affiliate            |          |
| Affiliate Name       | <b>~</b> |
| Set Commission       |          |
| Percentage v 10      | ≎ %      |
| Save                 |          |

Coupons: In the coupons tab, you can set up referral coupon codes for your affiliates. GoAffPro supports coupon code tracking, so your affiliates can share their coupons with customers and get attributed with any sale made using their coupon codes.

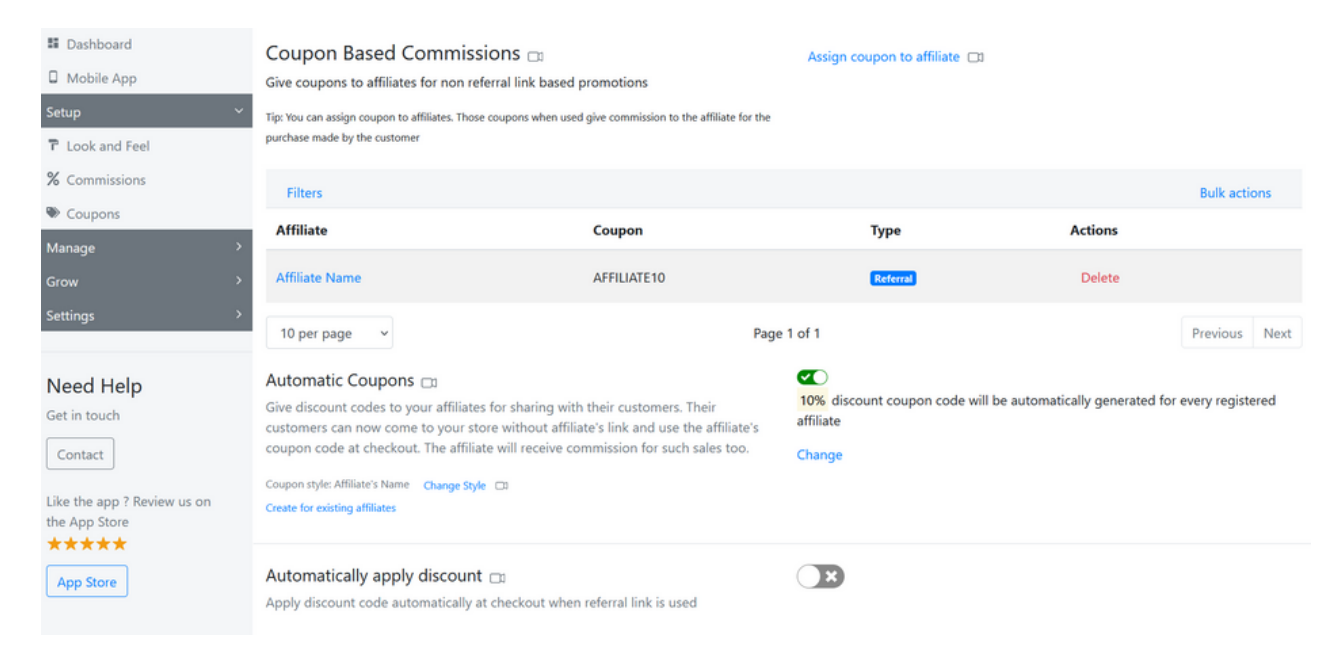

Here, you can set up and enable the automatic coupons option. It will generate coupons automatically for affiliates who enroll in your program.

#### Automatic Coupons 🗔 Give discount codes to your affiliates for sharing with their customers. Their

customers can now come to your store without affiliate's link and use the affiliate's coupon code at checkout. The affiliate will receive commission for such sales too.

Coupon style: Affiliate's Name Change Style Can Create for existing affiliates

| 10%<br>affilia | discount coupon code will be automatically generated for every registered te |
|----------------|------------------------------------------------------------------------------|
| Chan           | ge                                                                           |

You can set up the discount value of the coupons and usage limits like one use per customer, the number of times the discount code gets used in total, etc.

#### ← Go Back

#### Setup Automatic Coupons 🗔

Automatic coupons are assigned to your affiliates when they sign up. The affiliates can share these coupon codes with their customers. When their customers use these coupon code at checkout, the customer gets the discount and the affiliate gets the commission

| Discount type              |                 | Discount Value     |   |  |
|----------------------------|-----------------|--------------------|---|--|
| Percentage off ~           |                 | 10                 | % |  |
| Usage Limits               |                 |                    |   |  |
| □ Limit to one use per cus | tomer           |                    |   |  |
| □ Limit number of times t  | his discount ca | n be used in total |   |  |
| □ Give discount to new cu  | stomers only    |                    |   |  |
|                            |                 |                    |   |  |

## Setup your Program Settings

If you want to approve or reject affiliates manually, you can go to Settings > General > Affiliate Registrations section and disable the "Auto approve registrations" option.

| Settings                                      |                                                                                                   |  |  |  |  |  |  |
|-----------------------------------------------|---------------------------------------------------------------------------------------------------|--|--|--|--|--|--|
| General Notifications Payments Extras Premium | Integrations Advanced Reports                                                                     |  |  |  |  |  |  |
| Affiliate Registrations                       | Allow registrations from affiliate page                                                           |  |  |  |  |  |  |
| Manage registrations of affiliates            | Allow users to register from the public registration page at goaffpro.goaffpro.com/create-account |  |  |  |  |  |  |
|                                               | Auto approve registrations                                                                        |  |  |  |  |  |  |
|                                               | Only approved affiliates get access to the affiliate portal                                       |  |  |  |  |  |  |
|                                               | Customize Account Pending Message                                                                 |  |  |  |  |  |  |
|                                               | Disable dashboard access to pending accounts                                                      |  |  |  |  |  |  |

In the Settings > General > Sales section, you can set up options on how commissions get calculated for sales.

- You can enable the "Include discounts" option, so commissions get calculated after deducting the total discount from the order.
- You can enable the "Disable commission for Self Referral" option, which prevents commission to affiliates for self-referral purchases.

| Sales                              | Commission calculation                                                                                                    |
|------------------------------------|----------------------------------------------------------------------------------------------------|
| Settings for referred sales/orders | <ul> <li>Include discounts</li> <li>Also adjust for automatic store discounts</li> <li>Commission will be calculated after deducting total discount from the order.Reduced affiliate commission properties to the discount parentage (tick a lars commission)</li> </ul>                                                                                               |
|                                    | Adjust by discount percentage                                                                                                    |
|                                    | Exceptions                                                                                                    |
|                                    | Type coupon name to exempt from adjustment       Image: Coupon name to exempt from adjustment         Exclude shipping and taxes       Commission will be calculated without deducting shipping and taxes from the order. (tick = less commission)         Exclude VAT       Remove VAT from the product price before calculating commission. (tick = less commission) |
|                                    | Disable commission for Self Referral<br>If an affiliate buys through their referral link/coupon, they will not be given commission for that sale                                                                                                    |

A welcome email is sent to affiliates when they register for your program. You can customize the welcome email from the Settings > Notifications > Welcome Email section.

You can include information in the welcome email that you deem valuable for affiliates (when they are getting started).

Welcome Email Sent to the affiliates when their account is approved Customize template

In the Settings > Payments > Supported Payment Methods section, you can choose to support the payment methods of your choice.

The options you select here will be displayed to affiliates in their dashboard, where they can choose the payment method and set their payment details accordingly.

#### Settings General Notifications Payments Extras Premium Integrations Advanced Reports Supported Payment Methods Worldwide Which payment methods do you support for payouts. Your affiliates will be given PayPal the option to enter payment details for the selected options Bank Transfer (SWIFT/ACH) Cheque Debit Card Cash Payoneer Bitcoin Africa M-Pesa North America Venmo CashApp Google Pay EEA/EU SEPA Revolut India PayTM

## How to Pay Affiliates?

You have two ways to pay your affiliates:

1. You can pay the affiliate outside of our app and then mark the payment as paid back in our app (in the Payouts tab) (<u>Guide</u>)

2. You can pay the affiliate from within the app using PayPal Payouts (after integrating it from Settings > Integrations). It lets you pay affiliates from within our app and allows for bulk as well as quick payments. (<u>Guide</u>)

### Checklist

 Installed GoAffPro on your store
 Went through the setup wizard
 Customized your affiliate portal a. Store profile b. Landing page c. Signup page
 Setup default commissions rate of the program
 Setup automatic coupons option for affiliates
 Customized the welcome email sent to affiliates
 Setup the supported payment methods for affiliates

You can checkout our <u>documentation</u> for more information on setting up the affiliate program and the features offered by our app.

Website: https://goaffpro.com/

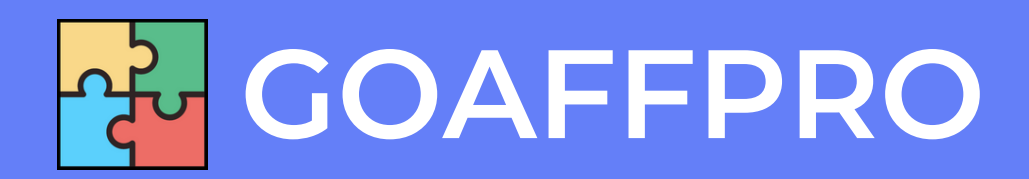